User manual for creation of user IDs at State/District/Block Level for implementing revised KCC Call Escalation Matrix.

Step 1. Designating State Nodal Officer KCC as State Level Designated Officer (SLDO) - Agriculture Sector for generating IDs for SLDO in other sectors(Horticulture, Animal Husbandry and Fisheries) and DLDOs in Agriculture Sector.

## **Step 2. Creation of other SLDOs by SLDO(Agriculture)**

- A. Go to <u>http://dackkms.gov.in/</u>
- B. First login (using your user-id and password)

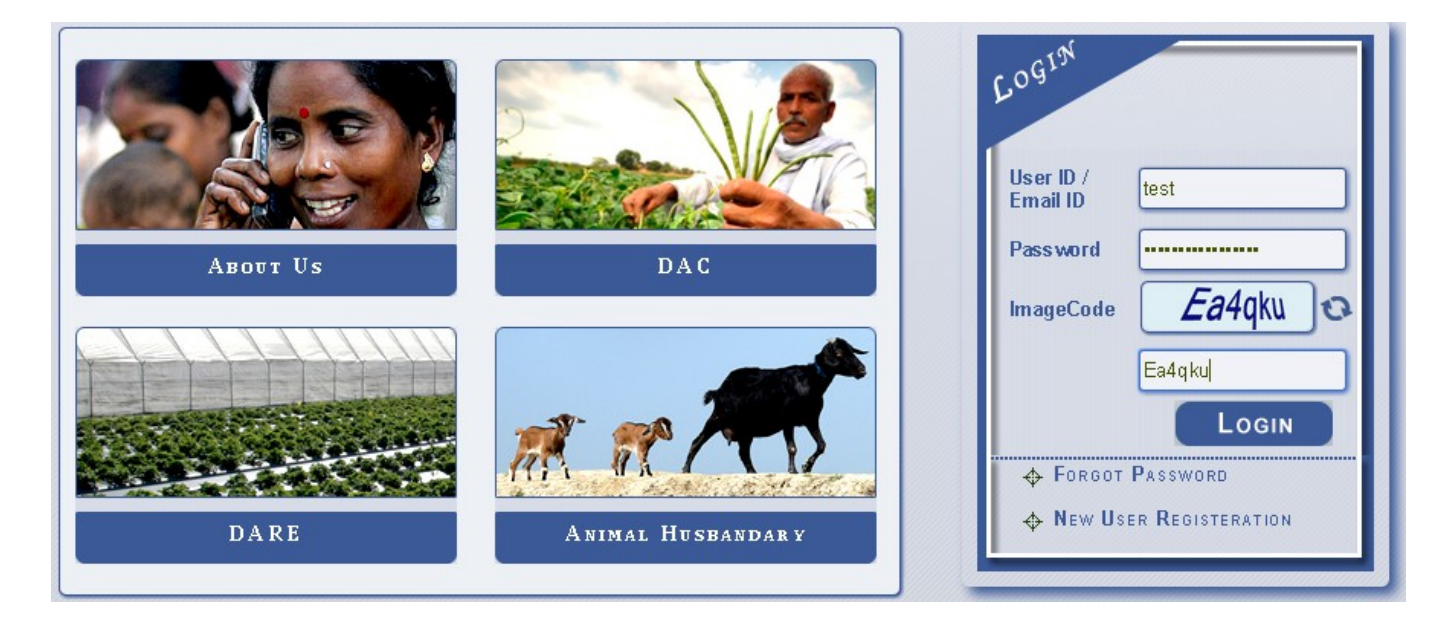

C. After login, Click on **"Create New User"** option and then after select **Level, Sector and** Click **Add New** Button.

|                            | Level* -Select- v | Sector* | AGRICULTURE |
|----------------------------|-------------------|---------|-------------|
| SLDO Admin Create New User |                   |         |             |
|                            |                   |         |             |
|                            | ADD NEW           |         |             |
|                            |                   |         |             |
|                            |                   |         |             |

D. Now Enter User Name, Select Designation, Enter Mobile No, Enter Email-Id, Check SLDO status in the check box and Click Save button.

| Level* State Lev | vel 🔍 🗸             | Sector*     |                       |               |
|------------------|---------------------|-------------|-----------------------|---------------|
| <b>⊻</b> Infrast | ructure Available   |             |                       |               |
| Name             | Designation         | Mobile No   | Email                 | Check if SLDO |
| Kuldeep Singh    | Additional Director | ▼ 888888888 | kd@gmail.com          |               |
|                  |                     |             | 🤍 Email-ID Available. |               |
|                  |                     |             |                       |               |
|                  |                     |             |                       |               |
|                  |                     | SAVE        | CANCEL                |               |

- Step 3. Creation of User IDs for State Level Officers by SLDOs in their respective sector : The SLDOs will create user IDs for Officers at State Level and SAU Level in such a way that all specialization as listed in the dropdown are covered.
  - A. After login click on Create New User, select Level and click on Add New button.

| Level* State Leve | al T         |              |                        |                                                                                   |
|-------------------|--------------|--------------|------------------------|-----------------------------------------------------------------------------------|
|                   | ······       |              |                        |                                                                                   |
|                   |              |              |                        |                                                                                   |
|                   |              |              |                        |                                                                                   |
|                   |              |              |                        |                                                                                   |
| Name              | Designation  | Mobile No    | Email                  | Specialization                                                                    |
| Vinod Kumar       | Commissioner | ▼ 8888888888 | vinod@gmail.com        | -Select Specialization- 🔻                                                         |
|                   |              |              | 🧭 Email-ID A vailable. | Field Preparation     Field Preparation     Plant Protection     Water Management |
|                   |              |              |                        | Agriculture<br>Mechanization                                                      |
|                   |              |              |                        | Bio-Pesticides and Bio-Fertilizers                                                |
|                   |              |              |                        |                                                                                   |

| Level*           | SAU 🔻                                |                         |                         |                |
|------------------|--------------------------------------|-------------------------|-------------------------|----------------|
| SAU              | Maharana Pratap Univ. of Agriculture | &Tec 🔻                  |                         |                |
|                  |                                      |                         |                         |                |
| Name             | Designation                          | Mobile No               | Email                   | Specialization |
| Name<br>SAU Test | Designation                          | Mobile No<br>9999999999 | Em ail<br>sau@gamil.com | Specialization |

## Step 4. Creation of User IDs for District Level Officers including the District Level Designated Officer (DLDO) by the SLDO

After login click on Create New User, select Level, select District and click on Add New button.

| Level*    | District Level 🗸 |            |                  |          |                  |
|-----------|------------------|------------|------------------|----------|------------------|
| District* | AGRA             | <b>~</b>   |                  |          |                  |
|           | ADD NEW          |            |                  |          |                  |
|           | Designation      | Mobile     | Email            | District | Status           |
|           | Deputy Director  | 8888888888 | manish@gmail.com | AGRA     | District<br>User |
|           | Deputy Director  | 8888888888 | vv@gmai.com      | AGRA     | DLDO             |
| <         |                  |            |                  |          | >                |

Step 5. Creation of User IDs for Block Level Officers by DLDO.

| You are here : <u>Home</u> >Create New Us                                       | er                                                                   |                                       |             |                                                                                                    |
|---------------------------------------------------------------------------------|----------------------------------------------------------------------|---------------------------------------|-------------|----------------------------------------------------------------------------------------------------|
| Welcome : DISTRICT Last Login : 9<br>Login ID : RAG-ALW-AG01   User : Dist      | 9/16/2014 5:28:00 PM<br>rict Level   <b>State :</b> RAJASTH <i>A</i> | AN   District : ALWAR   Sector : AGRI | CULTURE     |                                                                                                    |
| District Level (Level3)                                                         | Level* Block Level                                                   | •                                     |             |                                                                                                    |
| Create New User  Reset Password  Pending Queries  Query Status Query Monitoring | Block BANSUR                                                         | v<br>cture A vailable                 |             |                                                                                                    |
|                                                                                 | Name                                                                 | Designation Mobile No                 | Email       | Specialization                                                                                                    |
|                                                                                 | Rohit                                                                | Block Agriculture Office 🔻 9999999999 | r@gmail.com | -Select Specialization- 🔻                                                                                                    |
|                                                                                 |                                                                      | Save                                  | CANCEL      | Field Preparation Plant Protection Vater Management Agriculture Mechanization Bio-Pesticides and Bio-Festicizers Crop Insurance Cultural Practices |

## Step 6. Creation of User IDs for Krishi Vigyan Kendra (KVK) by Zonal Project Director (ZPD).

User IDs for ZPDs shall be created centrally and their password shall be sent to them over email. The ZPDs shall be able to Login

using this email and password. After login ZPDs shall be able to create KVK users with in his zone.

| - Zone Level                       | Level*                     | KVK                                       | <b>~</b>                | Sector*    | AGRICULTURE    | <u>~</u>                                                                                                    |
|------------------------------------|----------------------------|-------------------------------------------|-------------------------|------------|----------------|----------------------------------------------------------------------------------------------------|
| Create New User     Reset Password | State*<br>District*<br>KVK | HIMACHAL PR<br>CHAMBA<br>Krishi Vigyan Ke | ADESH V                 | V          |                |                                                                                                    |
|                                    | Name                       |                                           | Designation             | Mobile No  | Email          | Specialization                                                                                                    |
|                                    | Suresh Kumar               |                                           | Subject Matter Specia 🗸 | 9999999999 | kvk1@gmail.com | -Select Specializatior  Field Preparation  Plant Protection Water Management Agriculture Mechanization Bio-Pesticides and Bio-Pertilizers Constit |
|                                    |                            |                                           | SAV                     | CAN        | ICEL           | Crop Insurance                                                                                                    |